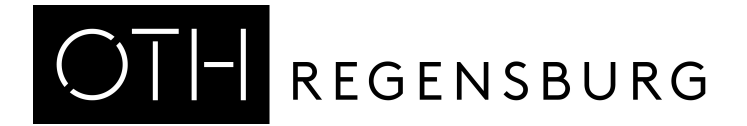

Dear users,

protect your data through deleting them by yourself before returning the device. The library of the OTH Regensburg won't be liable for removing your data.

## Instructions for returning the iPad correctly

Without the following steps the device can't be used by someone else and your library account will be locked!

## 1. Logging off your Apple-ID

- a. Select Settings > 'your name'
- b. Select Media & Purchases
- c. Select View Account, here you have to type in your password
- d. Scroll to 'Remove this device'
- e. When c. and d. not possible > choose "sign out"

## 2. Deleting data and settings

- a. Select Settings
- b. Select General > Transfer or Reset iPad > Erase all Content and Settings

Now your data is completely deleted, and the device can be given to the next user without a problem. Thank you very much!

Have fun with the iPad!

Your team of the OTH Library